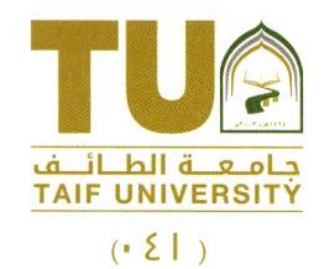

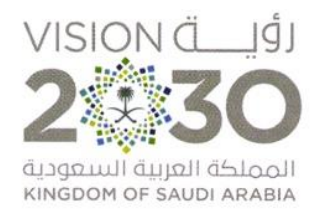

## آلية نظام الحجز الإلكترونى للمختبرات المركزية - عمادة البحث العلمى

تقدم عمادة البحث العلمي منصة للحجز الالكتروني للمختبرات المركزية من خلال الرابط التالي:

http://apps.tu.edu.sa/LabBooking/login.aspx

خطوات استخدام منصة الحجز الالكتروني للمختبرات المركزية:

# \* الخطوة الأولى:

عند الدخول لنظام الحجز الالكتروني لأول مرة وإدخال بياناتك (الخاصة بالمنظومة الجامعية) ستظهر لك رسالة باللون

الاحمر (كأول مره لاستخدام نرجو مراجعة إدارة المختبرات المركزية لتفعيل المستخدم) كما هو موضح في الصورة (١) الآتية:

| نظام الحجز الالكتروني للمختبرات المركزية - عمادة البحث العلمي |                                                                        |  |  |  |  |  |
|---------------------------------------------------------------|------------------------------------------------------------------------|--|--|--|--|--|
|                                                               | - الدخول بالمنظومة                                                     |  |  |  |  |  |
|                                                               | رقم المتسوب                                                            |  |  |  |  |  |
|                                                               | 4330473                                                                |  |  |  |  |  |
|                                                               | كلمة السر                                                              |  |  |  |  |  |
|                                                               | كلمة السر                                                              |  |  |  |  |  |
|                                                               | كأول مره لإستخدام نرجو مراجعة إدارة المختبرات المركزية نتفعيل المستخدم |  |  |  |  |  |
|                                                               | دخول                                                                   |  |  |  |  |  |
|                                                               |                                                                        |  |  |  |  |  |

### الصورة (١)

|               |                                                                    |         |   |   | الرقــــــــــــــــــــــــــــــــــــ |   |
|---------------|--------------------------------------------------------------------|---------|---|---|------------------------------------------|---|
| www.tu.edu.sa |                                                                    | ع اهـــ | / | / | التاريـــخ:                              |   |
|               | المملكة العربية السعودية – وزارة التعليم                           |         |   |   | المر فقات:                               | 1 |
|               | الطائف الحوية صب ٨٨٨ الرمز البريدي ٢١٩٧٤<br>جاتف ٦-٦٧٦٧٦ فاكس ١٩٢٩ |         |   |   | الموضــوع:                               |   |
|               | ואוש יוייעעריי שובש ווייעעריי                                      |         |   |   |                                          |   |

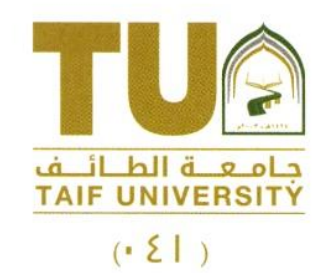

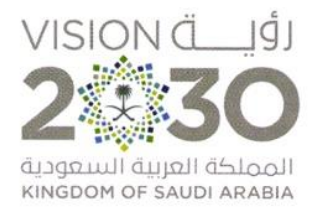

# \* الخطوة الثانية:

بعد تفعيل المستخدم والدخول للنظام الحجز الالكتروني ستظهر لك هذه الشاشة كما هو في الصورة (٢):

| New Booking Sign out                                                                                                    |                                  |                                   |                                    |                                     |                                  |                                  |                                    |
|----------------------------------------------------------------------------------------------------|----------------------------------|-----------------------------------|------------------------------------|-------------------------------------|----------------------------------|----------------------------------|------------------------------------|
|                                                                                                    | Centers : Center of Biomedical S |                                   | Units: Genetic Unit                |                                     | <ul> <li>Instruments:</li> </ul> | RT-PCR-96                        | ~                                  |
| < August 2021 ><br>Su Mo Tu We Th Fr Sa                                                                                                    | DEMO <u>Sunday</u><br>29/8/2021  | <u>Monday</u><br><u>30/8/2021</u> | <u>Tuesday</u><br><u>31/8/2021</u> | <u>Wednesday</u><br><u>1/9/2021</u> | <u>Thursday</u><br>2/9/2021      | <u>Friday</u><br><u>3/9/2021</u> | <u>Saturday</u><br><u>4/9/2021</u> |
| 1         2         3         4         5         6         7           8         9         10         11         12         13         14           15         16         17         18         19         20         21           22         23         24         25         26         27         28 | 8 <sup>am</sup>                  |                                   |                                    |                                     |                                  |                                  |                                    |
| 29         30         31         1         2         3         4           5         6         7         8         9         10         11                                                                                                    | 9                                |                                   |                                    |                                     |                                  |                                  |                                    |
| Forms                                                                                                    | 10 <sup>AM</sup>                 |                                   |                                    |                                     |                                  |                                  |                                    |
|                                                                                                    | 11 -                             |                                   |                                    |                                     |                                  |                                  |                                    |
|                                                                                                    | 12 <sup>PM</sup>                 |                                   |                                    |                                     |                                  |                                  |                                    |
|                                                                                                    | 1 PM                             | _                                 |                                    |                                     |                                  |                                  |                                    |

الصورة (٢)

١-يتم اختيار مركز الابحاث المناسب حسب الرغبة من خانة (Centers)
 ٢-يتم اختيار الوحدة من خانة (Units)
 ٣ - اختيار الجهاز المراد استخدامه من خانة (Instruments)
 ٤ – اختيار التاريخ حسب المتاح في خانة التقويم
 ٥ – اختيار الوقت، ويتم تحديد الوقت من خلال النقر بزر الماوس الأيسر مع السحب لأسفل لتحديد الوقت
 كما هو موضح في الصور التالية:

|       |         |                                                                          |        |   |   | الرقــــــــــــــــــــــــــــــــــــ   |
|-------|---------|--------------------------------------------------------------------------|--------|---|---|--------------------------------------------|
| ww.tu | .edu.sa |                                                                          | ع اهــ | / | / | التاريــــــــــــــــــــــــــــــــــــ |
|       |         | المملكة العربية السعودية – وزارة التعليم                                 |        |   |   | المر فقـات:                                |
|       |         | الطائف الحوية صب ۸۸۸ الرمز البريدي ۲۱۹۷۶<br>هاتف ۱۲۷۲۷۲۰۲۰ فاکس ۱۲۷۲۷۲۲۹ |        |   |   | الموضــوع:                                 |

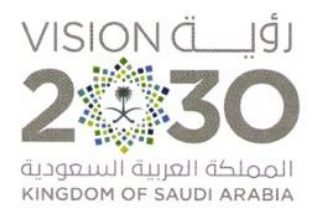

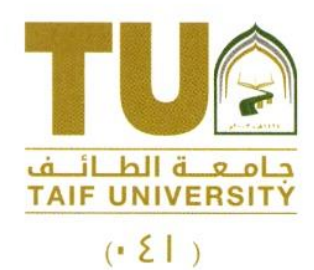

#### Centers : Center of Biomedical S 🔹 🗸 Units: Genetic Unit ~ Instruments: RT-PCR-96 ~ < August 2021 > Su Mo Tu We Th Fr Sa DEMO <u>Sunday</u> 29/8/2021 <u>Monday</u> <u>30/8/2021</u> <u>Tuesday</u> <u>31/8/2021</u> Wednesday 1/9/2021 Thursday 2/9/2021 <u>Friday</u> <u>3/9/2021</u> <u>Saturday</u> <u>4/9/2021</u> 1 2 3 4 5 6 7 8<sup>AM</sup> 8 9 10 11 12 13 14 15 16 17 18 19 20 21 22 23 24 25 26 27 28 29 30 31 1 2 3 4 5 6 7 8 9 10 11 9<sup>AM</sup> 10<sup>AM</sup> 11<sup>AM</sup> 12<sup>PM</sup>

|               |                                           |         |   |   | الرقــــــــــــــــــــــــــــــــــــ   |
|---------------|-------------------------------------------|---------|---|---|--------------------------------------------|
| www.tu.edu.sa |                                           | ع اهـــ | / | / | التاريــــــــــــــــــــــــــــــــــــ |
|               | المملكة العربية السعودية – وزارة التعليم  |         |   |   | ٰ المرفقات:                                |
|               | الطائف الحوية ص.ب ٨٨٨ الرمز البريدي ٢١٩٧٤ |         |   |   | الموضــوع:                                 |
|               | هاتف ۲۰۲۷۲۷۲۰۰ - فاکس ۱۳۷۲۷۲۷۲۰           |         |   |   |                                            |